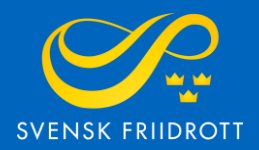

# MANUAL FÖR

# SANKTIONSANSÖKAN

Inomhus

# Steg 1 – Logga in

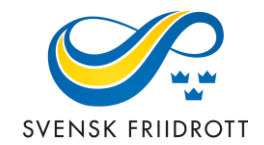

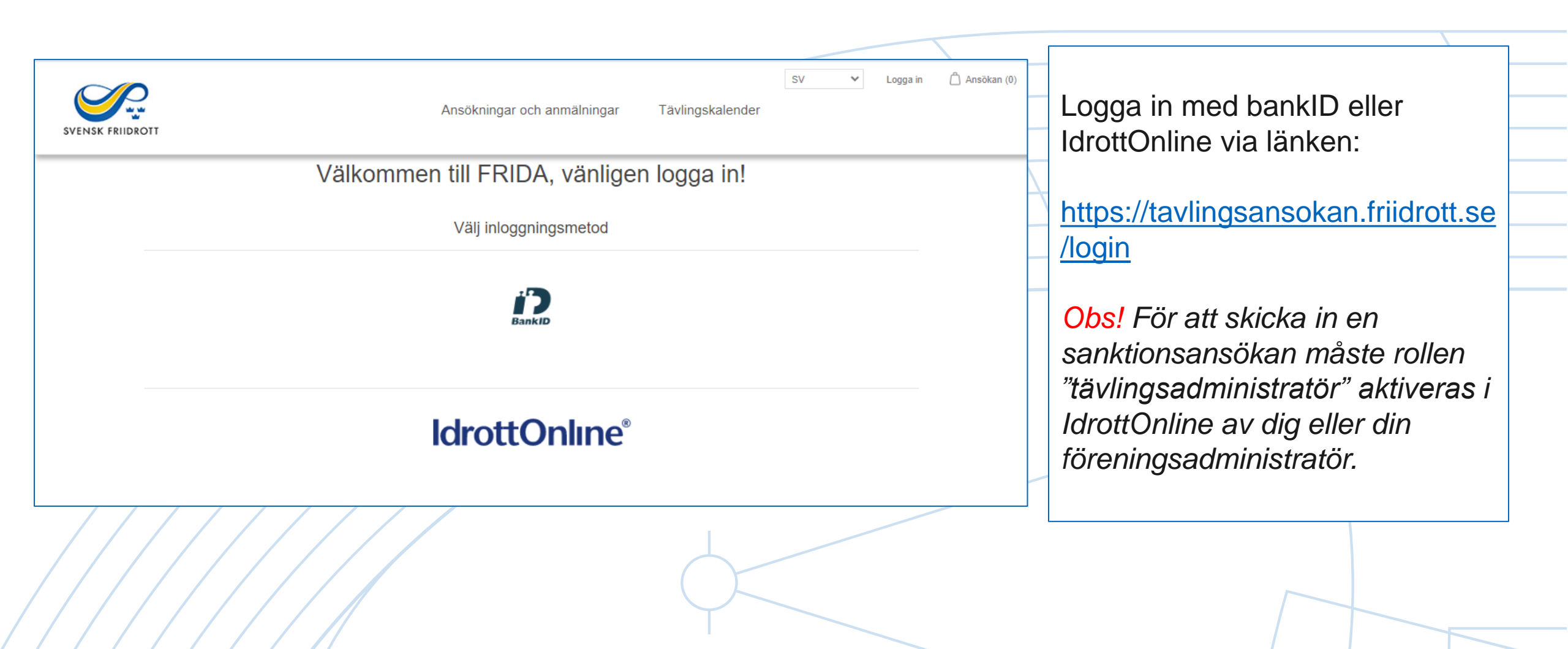

# Steg 2 – Starta ansökan

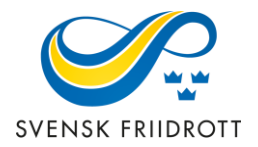

| SVENSK FRIIDROTT            | A                   | nsökningar och an  | SV V Huddinge AIS (1918)<br>mmälningar Tävlingskalender | Mitt konto Logga ut                    | 🛆 Ansökan (0) |                                                               |
|-----------------------------|---------------------|--------------------|---------------------------------------------------------|----------------------------------------|---------------|---------------------------------------------------------------|
| Ansökni                     | ngar och anmälninga | ır                 |                                                         | Ansök om sanktion<br>Anmäl barntävling |               | Starta<br>sanktionsansökan                                    |
| Namn:<br>Typ av<br>ansökan: | Alla                | Säsong:<br>Status: | Alla ×<br>Alla ×                                        | Visa avancerat                         |               | genom att trycka på<br>den blå knappen<br>"Ansök om sanktion" |
| Nivå:                       | Alla                | ' Tävlingstyp:     | Alla ×                                                  | Sök                                    |               |                                                               |
| Välj vy 🕶                   | Vālj kolumner -     |                    |                                                         |                                        |               |                                                               |
|                             |                     |                    | $\left( \right)$                                        |                                        |               | 3                                                             |

### Sanktionsansökan

Här ansöker du om sanktion. Börja med att fylla i de allmänna uppgifterna

| Namn *                 | Ort *                 |   |
|------------------------|-----------------------|---|
| Plats *                | Sanktionsnivå *       |   |
|                        | Välj                  | ~ |
| Organisation           | Säsong *              |   |
| Huddinge AIS           | Välj                  | ~ |
| Startdatum: *          | Slutdatum: *          |   |
| AAAA-MM-DD             | AAAA-MM-DD            |   |
| Alternativt startdatum | Alternativt slutdatum |   |
| AAAA-MM-DD             | AAAA-MM-DD            |   |
| Medarrangör 1          | Medarrangör 2         |   |
| Välj Medarrangör 1     | Välj Medarrangör 2    | • |
| Kontaktperson          | Mailadress *          |   |
|                        |                       |   |
| Tävlingens hemsida *   |                       |   |
|                        |                       |   |
|                        |                       |   |

## **Steg 3** –

## Allmänna uppgifter

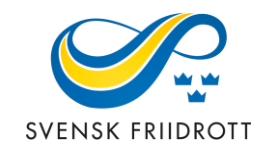

Förtydligande av uppgifter:

### Sanktionsnivå:

Distrikt - Lokal tävling som i huvudsak vänder sig till sitt direkta närområde. Listas i distriktets tävlingskalender och är avgiftsfri.

Central - Tävling som i huvudsak vänder sig till deltagare utanför närområdet. Listas i kalendern på friidrott.se och är avgiftsbelagd.

Säsong –Välj inomhus

**Tävlingstyp** - Välj inomhus

Alternativt start- och slutdatum - Om önskat datum inte kan godkännas

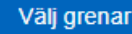

### Åldersgrupper

#### Inomhus

Lägg till gren eller skriv en egen

Lägg till

#### 16 år och äldre

| Grenar    | Välj all | аM | к | M22 | K22 | P19 | F19 | P17 | F17 | P16 | F16 | M vet | K vet |
|-----------|----------|----|---|-----|-----|-----|-----|-----|-----|-----|-----|-------|-------|
| 60 m      |          |    |   |     |     |     |     |     |     |     |     |       |       |
| 200 m     |          |    |   |     |     |     |     |     |     |     |     |       |       |
| 400 m     |          |    |   |     |     |     |     |     |     |     |     |       |       |
| 800 m     |          |    |   |     |     |     |     |     |     |     |     |       |       |
| 1500 m    |          |    |   |     |     |     |     |     |     |     |     |       |       |
| 3000 m    |          |    |   |     |     |     |     |     |     |     |     |       |       |
| 60 m häck |          |    |   |     |     |     |     |     |     |     |     |       |       |
| Höjdhopp  |          |    |   |     |     |     |     |     |     |     |     |       |       |
| Stavhopp  |          |    |   |     |     |     |     |     |     |     |     |       |       |
| Längdhopp |          |    |   |     |     |     |     |     |     |     |     |       |       |
| Tresteg   |          |    |   |     |     |     |     |     |     |     |     |       |       |
| Kula      |          |    |   |     |     |     |     |     |     |     |     |       |       |
| Vikt      |          |    |   |     |     |     |     |     |     |     |     |       |       |
| Mångkamp  |          |    |   |     |     |     |     |     |     |     |     |       |       |
| 12-15 år  |          |    |   |     |     |     |     |     |     |     |     |       |       |

Välj åldersgrupp

| Grenar    | Välj alla | P15 | F15 | P14 | F14 | P13 | F13 | P12 | F12 |
|-----------|-----------|-----|-----|-----|-----|-----|-----|-----|-----|
| 60 m      |           |     |     |     |     |     |     |     |     |
| 200 m     |           |     |     |     |     |     |     |     |     |
| 800 m     |           |     |     |     |     |     |     |     |     |
| 1000 m    |           |     |     |     |     |     |     |     |     |
| 1500 m    |           |     |     |     |     |     |     |     |     |
| 60 m häck |           |     |     |     |     |     |     |     |     |
| Höjdhopp  |           |     |     |     |     |     |     |     |     |
| Stavhopp  |           |     |     |     |     |     |     |     |     |
| Längdhopp |           |     |     |     |     |     |     |     |     |
| Tresteg   |           |     |     |     |     |     |     |     |     |
| Kula      |           |     |     |     |     |     |     |     |     |
| Vikt      |           |     |     |     |     |     |     |     |     |
| Mångkamp  |           |     |     |     |     |     |     |     |     |

Para-klasser

Tillbaka Granska och betala

## Steg 4 – Välj grenar

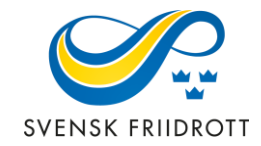

 Lodrätt finns de vanligaste grenarna uppradade, åldersklasserna står vågrätt.

- Om ni vill lägga till en gren görs det manuellt högst upp på sidan.
- Om det ska finnas grenar för para-klasser, välj av de klasser som finns listade.
- Gå vidare genom att trycka på "Granska och betala", vid distriktssanktion visas enbart "Granska".

### Steg 5 – Granska och betala

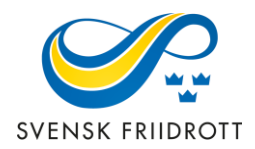

| Ansök                                                                                                    | an                                                                                           |            |                             |                                                |
|----------------------------------------------------------------------------------------------------|----------------------------------------------------------------------------------------------|------------|-----------------------------|------------------------------------------------|
| rodukt                                                                                                    |                                                                                              | Pris       | Summa                       |                                                |
| Sanktionsansökan<br>Namn: Huddingespelen. Ort: Huddinge. Plats: Källbrinks IP. Sanktionsnivå: Cen<br>Alternativt startdatum: 2022-11-13. Alternativt slutdatum: 2022-11-13. Tävlingsty<br>Kontaktperson: Hanna Strindhag. Mailadress: hanna.strindhag@friidrott.se. Täv<br>https://huddingeais.se/. Ska tävlingen vara en WA-tävling?: Nej<br>Från: 2022-11-12. Till: 2022-11-12 | tral sanktion. Säsong: 2023 Inomhus.<br>p Inomhus: Inomhus [+660,00 kr].<br>lingens hemsida: | 660,00 kr  | 660,00 kr                   | En sammanfattning av                           |
| M 60 m, 400 m, Höjdhopp                                                                                                    |                                                                                              |            |                             | allt stämmer – gå vidare                       |
| K 60 m, 400 m, Höjdhopp<br>P15 60 m, 200 m, Höjdhopp                                                                                                    |                                                                                              |            |                             | knappen "BETALA".                              |
| F15 60 m, 200 m, Höjdhopp                                                                                                    |                                                                                              |            |                             | (SLUTFOR vid distriktssanktion)                |
|                                                                                                    |                                                                                              | Ändra      | ansökan                     | Om ändringar behöver<br>göras tryck på knappen |
|                                                                                                    | Ordersumma:<br>Moms:<br>Summa:                                                               | 66<br>660, | 0,00 kr<br>0,00 kr<br>00 kr | "Åndra ansökan".                               |
|                                                                                                    |                                                                                              | BETAL      | A                           |                                                |